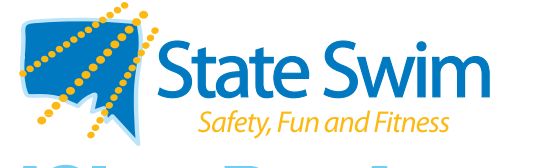

# iClassPro App How-to Guide

### Notify an absence

- **1 Click Account**
- 2 Select the student
- 3 Click "Future Absences" tab
- 4 Select "By Date"
- 5 Select date of future absence
- 6 Submit

#### • Book a makeup class

- **1 Click Account**
- 2 Select the student
- 3 Click "Makeups" tab
- 4 Click "Use Makeup Token"
- 5 Click the class you want to attend and redeem the Makeup Token

# • Transfer day or time of enrolment

- **1 Click Account**
- 2 Select the student
- 3 Click "Enrolments" tab
- 4 Click "Transfer Enrolment" and select new class
- 5 Enter transfer date and click "Yes, please transfer"

# Add billing details

- **1 Click Account**
- 2 Click "Enter Payment Info"
- 3 Choose Credit Card or Bank Account
- 4 Fill in your personal details and billing information
- 5 Save and submit

#### www.stateswim.net.au

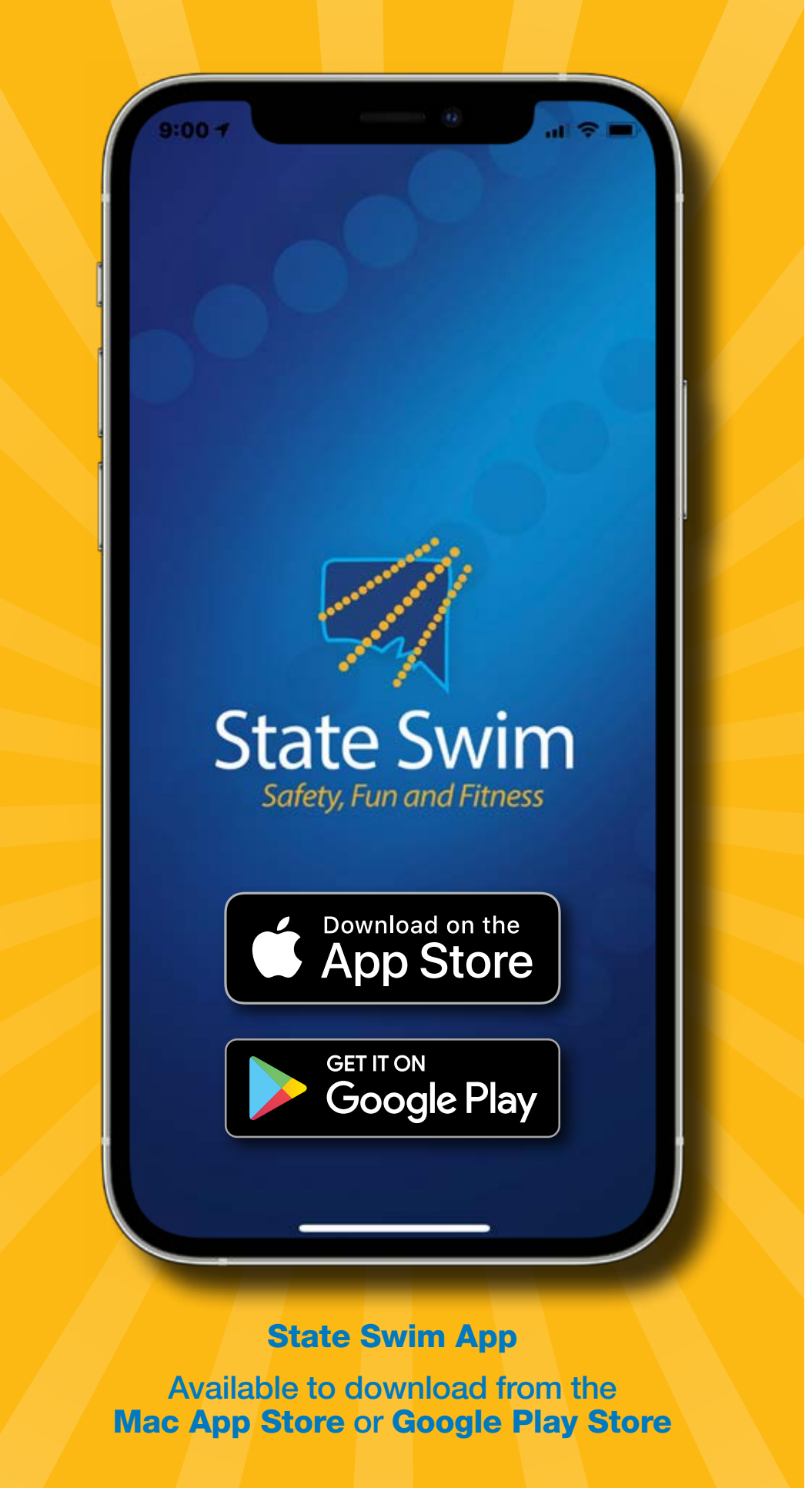

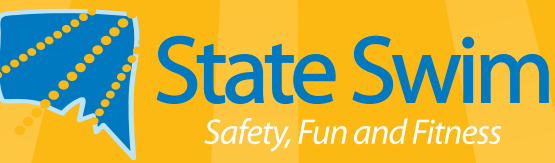